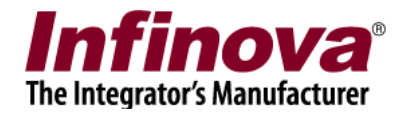

## Security Management System Camera Configuration - Cisco 4500E IP Camera

## **Camera Configuration**

Following one time settings are required to be done in the camera configuration.

- 1. Connect to the Cisco 4500E IP camera from web browser.
- 2. Login to the camera
- 3. Click on the 'Setup' tab

| cisco CIVS-IPC-4500E - Cisco IP Camera |                                                                                                    |  |  |  |  |  |  |  |
|----------------------------------------|----------------------------------------------------------------------------------------------------|--|--|--|--|--|--|--|
| 🚱 Refresh 🛛 😚 Home 🐰 View V            | Video 🐻 Setup                                                                                                    |  |  |  |  |  |  |  |
| Setup                                  | Account Initialization                                                                                                    |  |  |  |  |  |  |  |
|                                        | This page is used to do the initial setup of administrator accounts and access protocols for the device.  Administrator Accounts Protocol User Name Password Confirm Password HTTP(S) admin SSH root Access Protocols C Enable HTTP HTTP Port: 80 80, 1024-32767)                                                                                                    |  |  |  |  |  |  |  |
| ▶ 🚱 Log                                | Image: Construct of the second system       443       (443, 1024-65535)         Image: Construct of the second system       22       (22, 1024-65535)         Image: Construct of the second system       22       (22, 1024-65535)         Image: Construct of the second system       22       (22, 1024-65535)         Image: Construct of the second system       22       (22, 1024-65535) |  |  |  |  |  |  |  |

- 4. Navigate to 'Administration -> Initialization' page
- 5. Please make sure 'Enable HTTP' check-box is in 'selected' state and the 'HTTP Port' is set to 80
- 6. Click on the 'Save settings' button, to save any changes done to the configuration
- 7. Navigate to 'Feature Setup -> Streaming' page

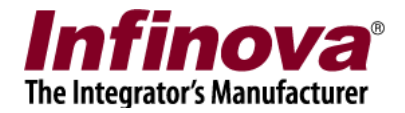

| cisco CIVS-IPC-4500E                                                             | - Cisco IP Camera                                                                     |                          |                                                    |                                           |  |  |
|----------------------------------------------------------------------------------|---------------------------------------------------------------------------------------|--------------------------|----------------------------------------------------|-------------------------------------------|--|--|
| Refresh d Home Niew View View View View View View View V                         | deo 👘 Setun                                                                           |                          |                                                    |                                           |  |  |
| Setun                                                                            | Streaming Settings                                                                    | _                        |                                                    |                                           |  |  |
|                                                                                  | Configure audio and video s                                                           | treaming. Channel 1 supr | ports H 264 video and G 711/AAC audio over RTSP/RT | IP Channel 2 supports MIPEG over RTSP/RTP |  |  |
| 🔻 🦻 Feature Setup                                                                | Sa Configure addio and video a                                                        | creaning. Channel I supp |                                                    |                                           |  |  |
| Streaming Comera Comera Comera Comera Comera ParyTilt Event Event Comera Comerae | Current Channel<br>Channel: Channel 1 V<br>✓ Enable Channel<br>Channel Name: Channel1 | <b>~</b>                 |                                                    |                                           |  |  |
| Analytics                                                                        | Streaming                                                                             |                          |                                                    |                                           |  |  |
|                                                                                  | Enable SRTP                                                                           |                          |                                                    |                                           |  |  |
| Network Setup                                                                    | RTSP Port:                                                                            | 554                      | (554, 1024-65535)                                  |                                           |  |  |
| Administration                                                                   | Video Source Port:                                                                    | 1024                     | (even number, 1024-65534)                          |                                           |  |  |
| 🕨 🚱 Log                                                                          | Audio Source Port:                                                                    | 1026                     | (even number, 1024-65534)                          |                                           |  |  |
|                                                                                  | Max RTP Packet Size (bytes):                                                          | 1400                     | (400-1400)                                         |                                           |  |  |
|                                                                                  | Enable Multicast                                                                      |                          |                                                    |                                           |  |  |
|                                                                                  | Multicast Address:                                                                    |                          |                                                    |                                           |  |  |
|                                                                                  | Multicast Video Port:                                                                 | 1024                     | (even number, 1024-65534)                          |                                           |  |  |
|                                                                                  | Multicast Audio Port:                                                                 | 1026                     | (even number, 1024-65534)                          |                                           |  |  |
|                                                                                  | Time to Live (hops):                                                                  | 10                       | (1-255)                                            |                                           |  |  |
|                                                                                  |                                                                                       |                          | -                                                  |                                           |  |  |
|                                                                                  | Video Standardi                                                                       |                          |                                                    | Video Quality Control:                    |  |  |
|                                                                                  | Video Codegi                                                                          |                          |                                                    | Constant Bit Rate 2 Mbps                  |  |  |
|                                                                                  | Video Codec. 1220                                                                     |                          |                                                    | C Fixed Quality                           |  |  |
|                                                                                  | Maximum Frame Date: 25 fr                                                             | x720 ¥                   |                                                    |                                           |  |  |
|                                                                                  |                                                                                       | JS ¥                     |                                                    |                                           |  |  |
|                                                                                  | Analog Video                                                                          |                          |                                                    |                                           |  |  |
|                                                                                  | Audio  Enable Audio                                                                   |                          |                                                    |                                           |  |  |
|                                                                                  |                                                                                       |                          |                                                    |                                           |  |  |
|                                                                                  | Audio Codec: G.711 A-Law V<br>Audio Sampling Rate: 8 kHz V                            |                          |                                                    |                                           |  |  |
|                                                                                  |                                                                                       |                          |                                                    |                                           |  |  |
|                                                                                  | Audio Resolution: 8 bits                                                              | $\checkmark$             |                                                    |                                           |  |  |
| ~                                                                                | Save Settings                                                                         |                          |                                                    |                                           |  |  |

- Under 'Current channel' group, select 'Channel' as 'Channel 1' Ensure that 'Enable Channel' check-box is in selected state. Type 'Channel Name' as 'Channel1' (Note – it is important that exact text 'Channel1' is typed for channel name)
- Under 'Video' group, select 'Video standard' as NTSC Video Codec will be 'H.264' and can not be changed Select 'Video resolution' as '1280X720' Select 'Maximum Frame Rate' as '25 fps' Select 'Video Quality Control' as 'Constant Bit Rate' with '2 Mbps' option.
- 10. Click on the 'Save Settings' button to save the changes.
- 11. On the same 'Feature Setup -> Streaming' page, additional configurations need to be done.

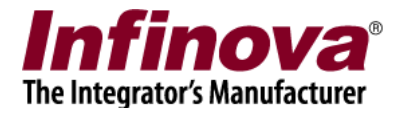

| cisco CIVS-IPC-4500E - Cisco IP Camera |                               |                          |                                                    |                                            |  |  |  |
|----------------------------------------|-------------------------------|--------------------------|----------------------------------------------------|--------------------------------------------|--|--|--|
| 🔇 Refresh 🎯 Home   View Vi             | ideo 🛛 🐻 Setup                |                          |                                                    |                                            |  |  |  |
| Setup                                  | Streaming Settings            |                          |                                                    |                                            |  |  |  |
| A                                      | 🔊 Configure audio and video s | treaming. Channel 1 supp | oorts H.264 video and G.711/AAC audio over RTSP/RT | P. Channel 2 supports MJPEG over RTSP/RTP. |  |  |  |
| 🔻 📎 Feature Setup                      | Comment Channel               |                          |                                                    |                                            |  |  |  |
| Camera<br>Video Overlay                | Channel: Channel 2            | <b>I</b>                 |                                                    |                                            |  |  |  |
| 🖉 Event                                | Channel Name: Channel2        |                          |                                                    |                                            |  |  |  |
| Patrol Sequence Analytics              | Streaming                     |                          |                                                    |                                            |  |  |  |
| ▶ + Network Setup                      | RTSP Port:                    | 554                      | (554, 1024-65535)                                  |                                            |  |  |  |
| Administration                         | Video Source Port:            | 1028                     | (even number, 1024-65534)                          |                                            |  |  |  |
| 🕨 🛐 Log                                | Audio Source Port:            | 1030                     | (even number, 1024-65534)                          |                                            |  |  |  |
|                                        | Max RTP Packet Size (bytes):  | 1400                     | (400-1400)                                         |                                            |  |  |  |
|                                        | Enable Multicast              |                          |                                                    |                                            |  |  |  |
|                                        | Multicast Address:            |                          |                                                    |                                            |  |  |  |
|                                        | Multicast Video Port:         | 1028                     | (even number, 1024-65534)                          |                                            |  |  |  |
|                                        | Multicast Audio Port:         | 1030                     | (even number, 1024-65534)                          |                                            |  |  |  |
|                                        | Time to Live (hops):          | 10                       | (1-255)                                            |                                            |  |  |  |
|                                        | Video                         |                          |                                                    |                                            |  |  |  |
|                                        | Video Standard: NTSC          | × •                      |                                                    | Video Quality Control:                     |  |  |  |
|                                        | Video Codec: MJPE             | G 💙                      |                                                    | Constant Bit Rate                          |  |  |  |
|                                        | Video Resolution: 352x        | 240 🗸                    |                                                    | Fixed Quality     Normal                   |  |  |  |
|                                        | Maximum Frame Rate: 13 fp     | s 🗸                      |                                                    |                                            |  |  |  |
|                                        | Analog Video                  |                          |                                                    |                                            |  |  |  |
|                                        | Enable Analog Video Port      |                          |                                                    |                                            |  |  |  |
|                                        | Audio                         |                          |                                                    |                                            |  |  |  |
|                                        | Enable Audio                  |                          |                                                    |                                            |  |  |  |
|                                        | Audio Codec: G,711            | A-Law 💙                  |                                                    |                                            |  |  |  |
|                                        | Audio Sampling Rate: 8 kHz    | ~                        |                                                    |                                            |  |  |  |
|                                        | Audio Resolution: 8 bits      | ~                        |                                                    |                                            |  |  |  |
| ~                                      | Save Settings                 |                          |                                                    |                                            |  |  |  |

- 12. Under 'Current channel' group, select 'Channel' as 'Channel 2' Ensure that 'Enable Channel' check-box is in selected state. Type 'Channel Name' as 'Channel2' (Note – it is important that exact text 'Channel2' is typed for channel name)
- 13. Under 'Video' group, select 'Video standard' as NTSC Video Codec will be 'MJPEG' and can not be changed Select 'Video resolution' as '352X240' Select 'Maximum Frame Rate' as '13 fps' Select 'Video Quality Control' as 'Fixed Quality' with 'Normal' option.
- 14. Click on the 'Save Settings' button to save the changes.

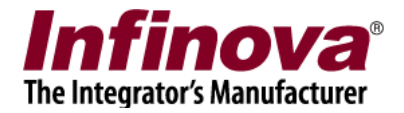

## Adding camera to Security Management System Server Software

- 1. In Security Management System Server software, please navigate to 'Video devices > Channels' page.
- 2. Click on the 'Add video channel..' button. This will pop up the 'Add video channel' dialog box.

| 🗑 Add video channel                                         |                             |                  |                         | ×        |
|-------------------------------------------------------------|-----------------------------|------------------|-------------------------|----------|
| Channel Name:<br>Channel ID:<br>Channel Description:        | Cam034<br>VC_ Car<br>Cam034 | n034             |                         |          |
| Video Source Type:                                          | Cisco 4500                  | )E IP Camera     |                         | ~        |
| IP address:<br>RTSP port number:<br>User name:<br>Password: | 192.168.0<br>554<br>admin   | •                |                         |          |
| Display stream 1                                            |                             | Display stream 2 |                         |          |
| Stream: MJPEG                                               | ~                           | Select stream:   | Use different stream    | ~        |
|                                                             |                             | Stream:          | H.264                   | ~        |
| -Recording stream                                           |                             | Motion detection | and video analytics str | eam      |
| Select stream: Use display stream 2                         | ~                           | Select stream:   | Use display stream 1    | ~        |
| Stream: H.264                                               |                             | Stream:          | H.264                   | ~        |
|                                                             | 0                           | 0                | (                       | <u>~</u> |

- Type any suitable 'Channel Name' or keep the default name un-changed. Keep the default Channel ID unchanged Type any suitable 'Channel Description' or keep the default description un-changed.
- 4. Select 'Video Source Type' as 'Cisco 4500E IP camera'

Security Management System - Camera Configuration - Cisco 4500E IP Camera www.infinova.com

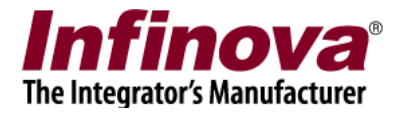

- Type IP address of the camera Type 'RTSP port number' as 554 Type 'User name' and 'Password'. These will be used to login to the camera
- Select 'Display stream 1' as 'MJPEG Select 'Display stream 2' as 'Use different stream -> H.264' Select 'Recording stream' as 'Use display stream 2' Select 'Motion detection and video analytics stream' as 'Use display stream 1'
- 7. Click on the 'Add video channel' button to add the camera to monitored cameras list.